# Fahrzeugerkennung über RFIDs via RC-Link mit Rocrail (RR)

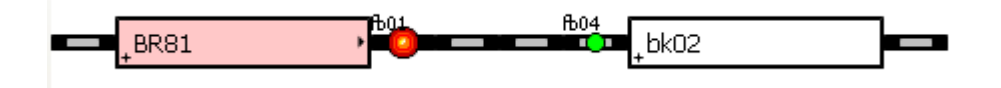

#### **Beispiel Konfiguration Rocrail**

Die vorliegende Beschreibung wurde an Hand des Rocrail-Builds 13096 erstellt und beschreibt die Fahrzeugerkennung über RFIDs, die unter den Fahrzeugen befestigt wurden. Zur Kommunikation mit RR wird das RC-Link benutzt, das eigentlich die Adressen über RailCom an RR weiterleitet. Anstelle von RailCom-Detektoren melden RFID-Leser vom Typ COL 13.56 RC Adressen an das RC-Link. Grundsätzlich lassen sich 24 Lesestellen an ein RC-Link anschließen. Orientierend an RailCom können maximal 10239 Adressen unterschieden werden. Laden Sie die aktuelle Windows-Build von Rocrail-root-xxxx-win32.exe [RR01] herunter und installieren Sie Rocrail mit den Default-Pfaden.

Um die Lokerkennung auf die in diesem Papier beschriebene Art zu nutzen benötigt man ein RC-Link der Firma Tams, sowie mindestens einen COL13.56 in der "RailCom-Bestückung" als COL 13.56 RC [RR02]. Wie bei den Tams RailCom-Detektoren muss dasselbe DCC-Signal an allen am RC-Link angeschlossenen COL13.56RC anliegen. Das DCC-Signal benötigt jedoch keine RailCom-Lücke und kann, muss aber nicht die Loks steuern. Das DCC-Signal wird nur als Taktgeber benötigt, damit zwei COL13.56RC nicht im selben Moment Informationen an das RC-Link senden, die dann verloren gingen. Die Loks können also mit jedem anderen Protokoll (oder ggf. auch analog) gesteuert werden. Liegt kein DCC-Signal am COL13.56RC an, d.h. leuchtet oder flackert die grüne LED nicht, weiß der COL13.56RC nicht wann er senden darf und sendet daher nichts an das RC-Link. Solange der COL13.56RC die aus einem TAG empfangene Adresse sendet, leuchtet zusätzlich die blaue LED.

Konfiguration von Rocrail

- 1. Zunächst muss das RC-Link in RR als eine Zentrale angemeldet sein. Diesem RC-Link müssen Rückmelder - maximal 3x8 – zugeordnet sein.
- 2. Im Gleisplan müssen Blöcke existieren die mit diesen Rückmeldern zur Erkennung verknüpft sind.
- In der Lokdatenbank muss bei den Loks unter "code" die Nummer, eingetragen sein unter der sie erkannt werden sollen, falls es nicht die DCC-Adresse ist.
- 4. Optional kann bei asymmetrisch angebrachten TAGs und COL13.56RC-Antennen im Gleis in Rocrail noch die automatische Erkennung und Anzeige der Aufgleisrichtung konfiguriert werden – mit RFIDs im Gegensatz zu RailCom auch beim 3-Leiter-System!

Voraussetzung ist ein Gleisplan mit Blöcken und zugeordneten Rückmeldern, sowie Triebfahrzeugen, die man mit einer der für Rocrail geeigneten Digital-Zentrale steuern kann, und die auch aus Rocrail heraus gesteuert werden können. Die dazu erforderlichen Schritte sind in den Schritt für Schritt-Anleitungen [RR03] beschrieben.

## 1. RC-Link als (weitere) Zentrale anmelden und Rückmeldemodule zuweisen

Im Menü Datei wird mit Klick auf Rocrail-Eigenschaften der gleichnamige Dialog geöffnet und dort die Karteikarte Zentrale angeklickt und dort unter "Neu" mit Klick auf den Pfeil nach unten die Liste der möglichen Zentralen aufgeklappt. Dort den Eintrag rclink suchen und anklicken und dann mit Klick auf Hinzufügen zur Liste der aktuellen Zentralen hinzufügen.

| ocrail Eigenschaften                                                                               |               |
|----------------------------------------------------------------------------------------------------|---------------|
| Ilgemein Trace Dienst Automatik Zentrale R2Rnet Gleisplan-Analyser RocWeb Finder Befehls-Zuordnung |               |
| Schnittstellenkennung Zentrale Sub-Bibliothek Gerät Hostname Port Beschreibung                     |               |
| ms2 mcs2 default com1 192.168.200.101 0                                                            |               |
|                                                                                                    |               |
|                                                                                                    |               |
|                                                                                                    |               |
|                                                                                                    |               |
| chnittstallenkennung @ Reschreihung @                                                              |               |
|                                                                                                    |               |
| ] Ignoriere Gleisspannungs-Befehle 🔄 Gleisspannung aus bei Geisterzug ignorieren                   |               |
|                                                                                                    |               |
| Löschen Eigenschaften Standard Andern                                                              |               |
|                                                                                                    |               |
| Neu                                                                                                |               |
| eta i                                                                                              | 11 in marking |
|                                                                                                    | - Hinzurugei  |
| nce                                                                                                | ^             |
| om32                                                                                               |               |
| opendec                                                                                            | fung beim Sta |
| p50                                                                                                |               |
| p50x                                                                                               |               |
| penr                                                                                               |               |
| raptor                                                                                             | Help          |
| TaSCII                                                                                             |               |
| I CUINK                                                                                            |               |
| nbooster                                                                                           |               |
|                                                                                                    |               |
| init.                                                                                              |               |
|                                                                                                    |               |
| accomp                                                                                             |               |
|                                                                                                    |               |
| dy                                                                                                 |               |
| sol                                                                                                |               |
| arris sprog                                                                                        |               |
| srcp                                                                                               |               |
| in smc                                                                                             |               |
| ucons88                                                                                            |               |
| virtual                                                                                            |               |
| wmz21                                                                                              |               |
| xpressnet                                                                                          |               |
| 21                                                                                                 |               |
| zimo                                                                                               |               |
| zimobin                                                                                            |               |
| zimocan                                                                                            |               |
| zs2                                                                                                | ~             |

Klick auf Hinzufügen listet rclink unter den aktiven Zentralen ...

| Rocrail Eigenschaften                                                                                                    |       |     | $\times$ |  |  |
|----------------------------------------------------------------------------------------------------|-------|-----|----------|--|--|
| Allgemein Trace Dienst Automatik Zentrale R2Rnet Gleisplan-Analyser RocWeb Finder Befehls-Zuordnung                                                     |       |     |          |  |  |
| Schnittstellenkennung Zentrale Sub-Bibliothek Gerät Hostname Port Beschreibung                                                                          |       |     |          |  |  |
| ms2 mcs2 default com1 192.168.200.101 0                                                                                                    |       |     |          |  |  |
| NEW rclink default com1 0                                                                                                    |       |     |          |  |  |
|                                                                                                    |       |     |          |  |  |
|                                                                                                    |       |     |          |  |  |
| Schnittstellenkennung @ NEW Beschreibung @                                                                                                    |       |     |          |  |  |
| Ignoriere Gleisspannungs-Befehle 🔲 Gleisspannung aus bei Geisterzug ignorieren                                                                          |       |     |          |  |  |
| Löschen Eigenschaften Standard Ändern                                                                                                    |       |     |          |  |  |
| Neu                                                                                                    |       |     |          |  |  |
| rdink     v   Hinzufügen                                                                                                    |       |     |          |  |  |
| Options                                                                                                    |       |     |          |  |  |
| Gleisspannung beim Beenden ausschalten 🗌 Gleisspannung beim Starten einschalten 🔲 Herunterfahren beim Beenden 🖾 Keine Schnittstellen-Prüfung beim Start |       |     |          |  |  |
| <                                                                                                    |       |     |          |  |  |
| In die Zwischenablage kopieren                                                                                                    | echen | Hel | lp       |  |  |

Mit Klick auf Eigenschaften öffnet sich der Konfigurationsdialog für die blau markierte Zentrale.

| RCLINK                                                                                                    |                                                                 |          |                                                                                                    | $\times$ |
|----------------------------------------------------------------------------------------------------|-----------------------------------------------------------------|----------|----------------------------------------------------------------------------------------------------|----------|
| Schnittstellenker                                                                                                    | nnung rc_1<br>Port com6<br>Typ rclink                           | ~        | Rückmelder<br>Anzahl 24 +<br>Offset 0 +<br>Pause 200 +                                                                                                    |          |
| Baudrate<br>2400<br>4800<br>9600<br>19200<br>38400<br>57600<br>115200<br>230400<br>500000<br>1000000<br>Zeitüberschreitu | Hardware Flow          none         cts         dsr         xon | mS       | Program       0         Abfragen         Zurücksetzen         BiDi         Optionen         Programmiergleis         Systeminformation         Lokomotiven         Weichen         Ignorier Fahrregler         V 0 bei Nothalt         Befehle zurücksenden         Version       0         Schaltzeit (ms)       250 |          |
|                                                                                                    |                                                                 | <u>0</u> | K <u>C</u> ancel <u>H</u> elp                                                                                                    |          |

NEW nennen wir rc\_1, der COM-Port ist bei uns 6, Baudrate ist beim RC-Link 19200 und es können maximal 24 Rückmelder vorhanden sein. Dieser Dialog und der übergeordnete müssen mit OK verlassen werden, damit die Einstellungen in der Rocrail.ini gespeichert werden.

Da es sich um grundlegende Einstellungen handelt muss RR jetzt beendet und erneut gestartet werden.

## 2. Im Gleisplan müssen Blöcke existieren die mit diesen Rückmeldern zur Erkennung verknüpft sind.

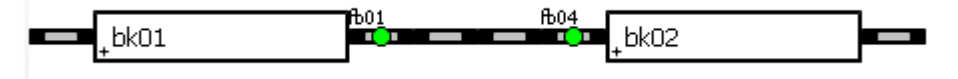

| Block bk01                                                                                                    |                                                                                                    | $ \square$ $\times$                                                                                                    |
|----------------------------------------------------------------------------------------------------|----------------------------------------------------------------------------------------------------|----------------------------------------------------------------------------------------------------|
| Übersicht Allgemein Si                                                                                                    | gnale Einzelheiten Fahrstraßen Schnittstelle Berechtigungen                                                                                                    |                                                                                                    |
| Kennung @<br>Beschreibung @<br>Länge<br>Abfahrt-Verzögerung<br>FiFo-Größe<br>Zufalls-Rate<br>Lokkennung<br>Drehscheibenkennung<br>Code Rückmelder<br>Virtuell<br>Virtuell<br>Slave-Blöcke | bk01         40       Offset + 0       0         0       Abstand       (Auto oder LKW)         10       Image: Comparison of the second second | Einstellungen  Einstellungen  Einste |
| < >                                                                                                    |                                                                                                    | OK Abbrechen Übernehmen Hilfe                                                                                                    |

Die im Gleisplan vorhandenen Blöcke, in denen die erkannten Loks angezeigt werden sollen, benötigen einige Einstellungen auf der Kateikarte Allgemein.

| Rückmelder fb01                                                                                                    |      |      | $\times$ |  |
|----------------------------------------------------------------------------------------------------|------|------|----------|--|
| Übersicht Allgemein Schnittstelle Verkabelung GPS Statistik Verwendung                                                                               |      |      |          |  |
| Schnittstellenkennung rc_1                                                                                                    |      |      | ~        |  |
| UID-Name                                                                                                    |      |      |          |  |
| Adresse                                                                                                    |      |      |          |  |
| Bus 0 0x0000000 Adresse 1 Offset ~                                                                                                    |      |      |          |  |
| Register bits                                                                                                    |      |      |          |  |
| 0: 0 + 1: 0 + 2: 0 + 3: 0 +                                                                                                    |      |      |          |  |
| $4: 0  \stackrel{\frown}{\checkmark}  5: 0  \stackrel{\frown}{\checkmark}  6: 0  \stackrel{\frown}{\checkmark}  7: 0  \stackrel{\frown}{\checkmark}$ |      |      |          |  |
| Kurzschluss                                                                                                    |      |      |          |  |
| Bus 0 0x0000000 Adresse 0                                                                                                    |      |      |          |  |
| Тур                                                                                                    |      |      |          |  |
| ○ <u>S</u> ensor ○ <u>L</u> issy ○ <u>I</u> ransponding                                                                                              |      |      |          |  |
| ○ <u>B</u> arcode ● <u>R</u> ailcom ○ <u>R</u> FID                                                                                                   |      |      |          |  |
| ○ <u>W</u> heel counter ○ <u>G</u> PS ○ <u>R</u> egister                                                                                             |      |      |          |  |
| Optionen                                                                                                    |      |      |          |  |
| Aktiv niedrig 🗹 Zurücksetzen                                                                                                    |      |      |          |  |
|                                                                                                    |      |      |          |  |
| < > > > H OK Abbrechen Überneh                                                                                                    | ımen | Hilf | e        |  |

Bei den Rückmeldern wird zunächst auf der Karteikarte Schnittstelle das RC-Link (hier rc\_1) eingestellt. Unter Adresse muss die am RC-Link angeschlossene Detektornummer eingestellt werden die an dieser Stelle des Gleisbildes im Gleis angeschlossen wurde, Bus bleibt auf 0.

3. In der Lokdatenbank muss bei den Loks unter "code" die Nummer, eingetragen sein unter der sie erkannt werden sollen, falls es nicht die DCC-Adresse ist.

| Lok BR81                                                                                                    |                                                                                                    |  |  |
|----------------------------------------------------------------------------------------------------|----------------------------------------------------------------------------------------------------|--|--|
|                                                                                                    |                                                                                                    |  |  |
| Übersicht Allgemein Schnittstelle Einzelheiten Funktionen Mehrfachtraktion CV BBT                                                                                                    | SBT Kalibrieren                                                                                                    |  |  |
| Schnittstellenkennung m2<br>Bus 0 0x00000000<br>Adresse 99 0 0 0 0ID<br>Protokoll NMRA-DCC V Protokollversion 1 0<br>Fahrstufen 126 0 14 0<br>Anzahl der Funktionen 4                                                                                                    | Geschwindigkeit           Prozent            km/h           km/h           v_Min           10           0           v_Mid           0           v_Mid           0           v_Mid           0           v_Mid           0           0           v_Reise           0           v_Max           0           0 |  |  |
| Optionen     Beschleunigung       Masse 0     Beschleunigung anpassen       Pause bei Richtungswechsel 0     Asx. Last 0       Platzierung V Standard     Min. Beschleunigung 0       Info abfragen (Xpressnet)     Max. Beschleunigung 0            >        >        OK |                                                                                                    |  |  |

Einrichten der Loks, denen ja noch die UIDs zugeordnet werden müssen.

Gemäß der "Erste Schritte Anleitung" ist zunächst auf der Karteikarte Schnittstelle die Kennung der Schnittstelle einzutragen, über die die Lok gesteuert werden soll. Außerdem muss das Protokoll, das die Lok versteht und die Adresse auf die sie hört, sowie ggf. die Anzahl der Fahrstufen eingetragen werden.

| Rocrail: RC-Link+CS2                                                                                                    |                                                                           |  |  |  |
|----------------------------------------------------------------------------------------------------|---------------------------------------------------------------------------|--|--|--|
| Datei Bearbeiten Automatik Gleisplan Tabellen Steuerung Programmieren Lesezeichen Ansicht Hilfe                                                                              |                                                                           |  |  |  |
| 🖳 # 🗁 💾 🖶 🕤 😃 🖨 🏷 🏠 🛞 🗛 🗎 # 🖉 🕒 🗮 🗶 🖗 🕓 🔎                                                                                                    | ) 🛈 🗩 🗶 🗏 🛄                                                               |  |  |  |
| Lokansicht Programmieren Level 0                                                                                                    |                                                                           |  |  |  |
|                                                                                                    |                                                                           |  |  |  |
|                                                                                                    | <u>&gt;</u>                                                               |  |  |  |
| Server Zentrale<br>19:33:32 picture [images\br89png] not found N 19:33:47 detector [01] reported address                                                                     | [00000] state [off] direction [fwd]                                       |  |  |  |
| 19:33:30 picture [images\br89png] not found 19:33:46 detector [01] reported addres                                                                                           | [00581] tate [on ] direction [fwd]                                        |  |  |  |
| 19:33:23 picture [images\br89png] not found [19:33:44 detector [01] reported address<br>19:33:00 picture [images\br89png] not found [19:33:42 detector [01] reported address | (1997) state [off] direction [fwd]<br>(19981] state [on ] direction [fwd] |  |  |  |
| Lok BR81                                                                                                    |                                                                           |  |  |  |
|                                                                                                    |                                                                           |  |  |  |
|                                                                                                    |                                                                           |  |  |  |
|                                                                                                    | Wartung durchgeführt                                                      |  |  |  |
|                                                                                                    | Wartungsintervall 0                                                       |  |  |  |
| Nummer                                                                                                    | Bemerkung @                                                               |  |  |  |
| Farbe                                                                                                    |                                                                           |  |  |  |
| Besitzer @                                                                                                    |                                                                           |  |  |  |
| Heimat-Standort                                                                                                    |                                                                           |  |  |  |
| Beschreibung                                                                                                    |                                                                           |  |  |  |
| Bild 36320.png Nummer 0                                                                                                    |                                                                           |  |  |  |
| Länge 0 🗘 Gewicht 0 🗘 Anzahl der Wagen 0 🗘 Fahrregler 0 🗘                                                                                                    |                                                                           |  |  |  |

Sobald ein Fahrzeug mit TAG über die Antenne eines Lesers fährt meldet Rocrail im Log-Fenster der Zentrale welcher Detektor welche TAG-Nummer erkannt hat und mit welcher Aufgleisrichtung (direction fwd oder rev).

Im geöffneten Fenster der Loktabelle kann jedem Fahrzeug eine weitere Nummer eingetragen werden, unter der das Zugerkennungssystem das Fahrzeug erkennen soll. Diese Nummer wird einfach hinter "Code @" in die hier geöffnete eingeblendete Karteikarte der Lok eingetippt.

4. Aufgleisrichtung erkennen und anzeigen.

Bei Fahrzeugen mit RailCom-fähigem Decoder wird die Aufgleisrichtung vom Decoder daraus geschlossen, ob an den in Fahrtrichtung rechten Rädern das positive DCC-Signal anliegt. Diese Information wird mit der Nummer codiert über RailCom vom Decoder in der RailCom-Lücke an den Detektor gesendet. Wegen der Symmetrie von Gleis und Lok funktioniert dies beim Märklin 3-Leiter-System nicht. Man kann aber den TAG so unter den Fahrzeugen montieren, dass er nur von einer Antenne erkannt wird, die auf der richtigen Seite im Gleis liegt.

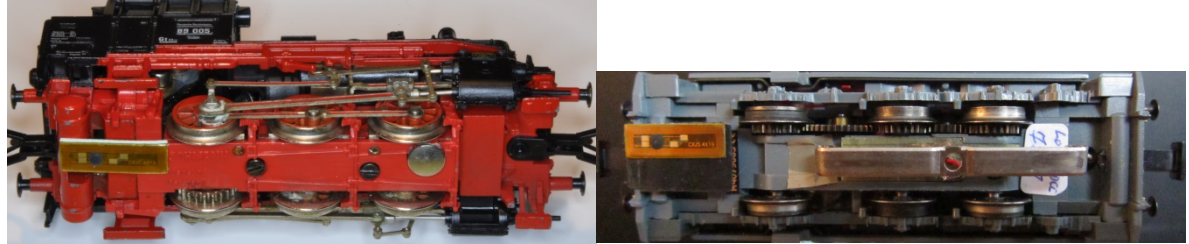

Der TAG - so lautet die Konvention - muss auf der Seite angebracht sein, wo sich bei Fleischmannloks der Schaltpilz befindet. Bei typischen Dampfloks auf der Lokführerseite, also Blick vom Führerstand auf den Schornstein unter der rechten Fahrzeughälfte, bei Dieselloks, wie der DHG500 oder der V60 gilt der längere Vorbau als vorn. Bei symmetrisch erscheinenden Loks mit zwei Führerständen gilt natürlich die entsprechende Kennzeichnung 1(V) und 2(H).

Im Gleis müssen zwei – leicht versetzte – Antennen montiert werden.

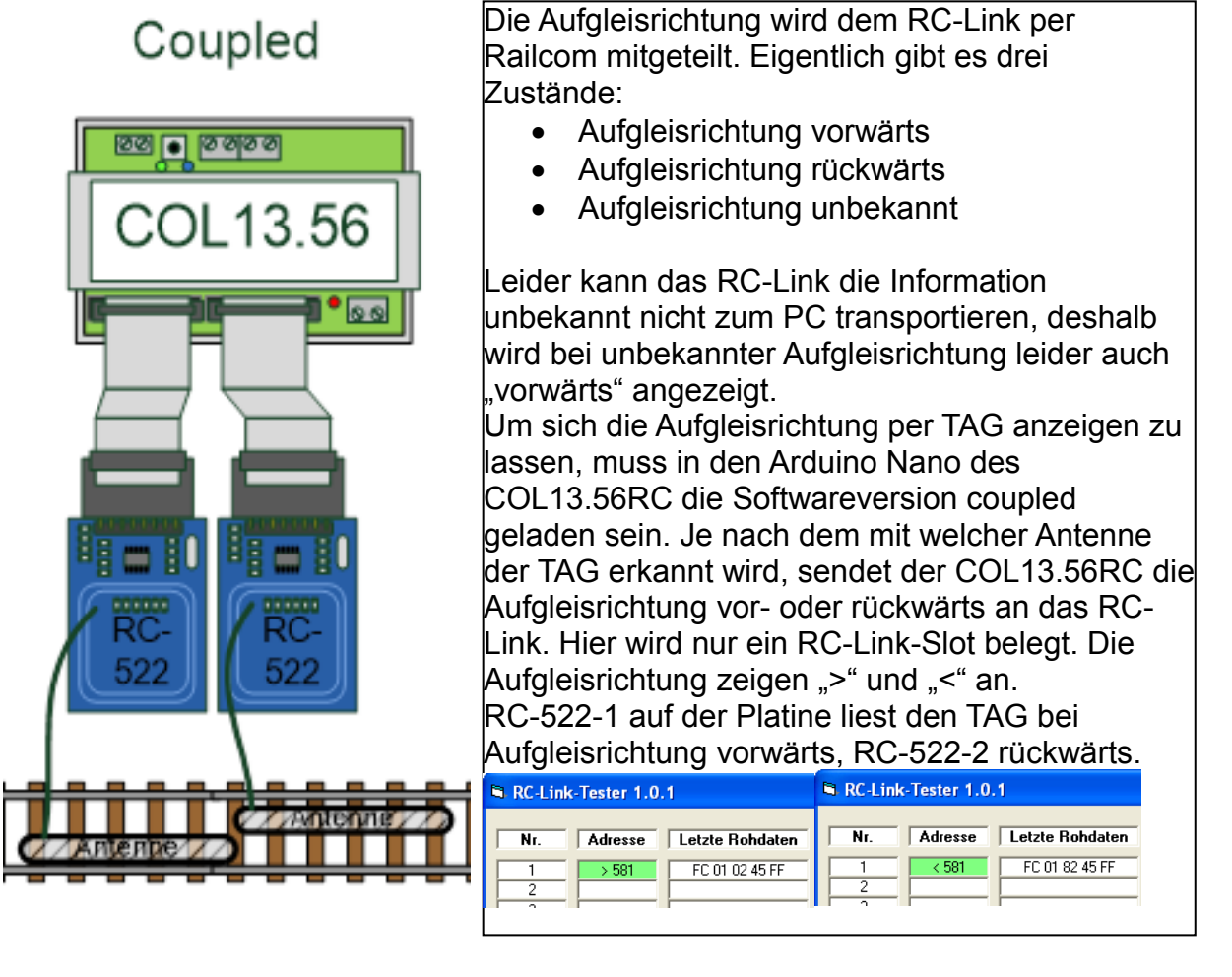

# Aufgleisrichtung in RR:

In Rocrail wird der Begriff Platzierung statt Aufgleisrichtung bevorzugt, der ist aber in Rocrail mehrdeutig. Einerseits wird er für das Aufgleisen der Lok durch den Benutzer beim Zusammenstellen eines Zuges verwendet, andererseits - in Verbindung mit Wendezügen - gewissermaßen für das aktuelle Vorn also den Platz den ein Lokführer bei der nächsten Fahrt einnimmt. Der Autor von Rocrail rät daher derzeit noch von der Verwendung des Aufgleisrichtungsflags im Automatikbetrieb ab [RR03]. Experimentell eingeführte Optionen (Wechseln der Blockeinfahrseite), um das automatische "Umplatzieren" beim "Wenden" von Pendelzügen bei Automatikbetrieb zu vermeiden, sind noch in der Bewährung.

Im manuellen Betrieb wird die Aufgleisrichtung rückwärts durch ein "-"Zeichen vor der Geschwindigkeit im Fahrregler der Lok angezeigt. Die Fahrtrichtung durch ein ">" oder "<" rechts oder links von der Geschwindigkeitsangabe.

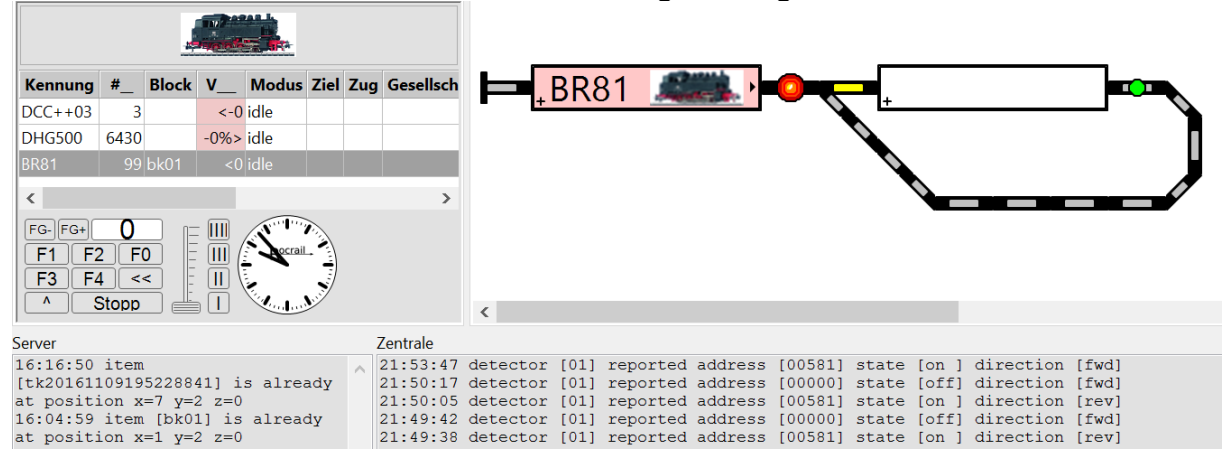

In der Spalte V\_\_ wird durch ein "-, vor der Ziffer die Aufgleisrichtung angezeigt. Die BR81 steht also (kein "-,,!) vorwärts mit Fahrtrichtung rückwärts. Im Block wird das Bild der BR81 mit dem Schornstein nach rechts angezeigt.

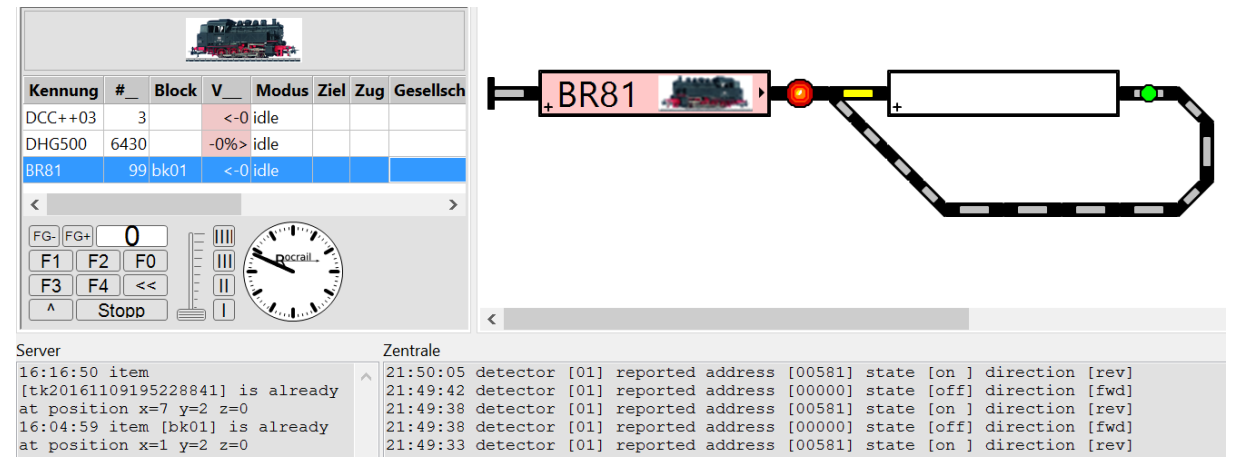

In der Spalte V\_\_ wird jetzt ein "-" vor der Ziffer die Aufgleisrichtung angezeigt. Die BR81 steht also rückwärts mit Fahrtrichtung rückwärts. Im Block wird das Bild der BR81 mit dem Schornstein nach links angezeigt.

| ocview                                                                                                    |               |                                                                                                    | — D ×                                                                                                    |
|----------------------------------------------------------------------------------------------------|---------------|----------------------------------------------------------------------------------------------------|----------------------------------------------------------------------------------------------------|
| ocview<br>Ulgemein Pfad Trace<br>Uhranzeige<br>Standard AM/PM<br>24h Digital<br>Keine<br>cok-Steuerelement-Breite<br>Wonitor-Puffer-Größe (kB)<br>fabellen-Schriftgröße anpass<br>Gleisplan Größe<br>CX 64 C<br>CY 48 C<br>Modulplan Größe<br>CX 128 C<br>CY 96 C | Programmieren | SVG     Gamepad     MIC     Tastenkürzel       Ø     Begrenze Editieren im Automatikmodus       Gamepad-Unterstützung       Modusspalte zur Abfertigung benutzen       Ø     Wiederherstellen Fahrregler       Ø     Überwachung       Nur hier startende Fahrpläne anzeigen       Block-Kennung       Sekundenzeiger anzeigen       Ø       Ø       Geschwindigkeit bei Richtungswechsel zurück       Ø       Ø       Ø       Werkzeugleiste       Ø       Ø       Ø       Werkzeugleiste       Ø       Ø       Ø       Jabid       Monitor-Zeilen nicht umbrechen       Tachometer       Ø       Ø       Ø       Gej dittei monitor im Auto-Modus | − □ ×<br>Geschwindigkeits-Schaltflächen<br>Übersicht immer fullen<br>Multi-Fenster-Ansicht<br>Monospace-Schriftart<br>Fahrtregler Tooltips<br>Ugon-Registerkarte<br>Zug-Registerkarte<br>Ørogrammier-Registerkarte<br>Ørogrammier-Registerkarte<br>Ørogrammier-Registerkarte<br>Ørogrammier-Registerkarte |
| In die Zwischenablage kopie                                                                                                    | eren          |                                                                                                    | OK Abbrechen Hilfe                                                                                                    |

Im einem Block des Gleisbildes kann man die Fahrtrichtung der Lok sehen, wenn man die Option "Zeige Lokbild im Block" unter Rocview-Eigenschaften(Allgemein) angewählt hat.

Natürlich muss zuvor in den Loktabellen zum Fahrzeug auf ein geeignetes Bild im Standardbilderordner von Rocrail verlinkt worden sein.

| Rocrail Eigenschaften                                                                                                    | - 🗆 X                                                                                                    |
|----------------------------------------------------------------------------------------------------|----------------------------------------------------------------------------------------------------|
| Allgemein Trace Dienst Automatik Zentrale R2Rnet Gleisplan-Analyser RocWeb Finder Befehls-Zu                                                                                                    | ordnung                                                                                                    |
| Schaltzeit (ms)       Zweiten Ziel-Block reservieren.         Min. Block - Zug-Länge       20         Keine Geschwindigkeitsänderung         Beispannung ElN während der Initalisierung der Weichen       Keine Signalstellung bei richtig         Gleisspannung EIN während der Initalisierung der Weichen       Verwende bilDi-Richtung         Big Zeitgeber für sichere Weichenlage       10         Code für Setzen in Block verwende       Geisspannung aus bei falscher K         Signal zurücksetzen       0         Schaltzeit für Fahrstraße       0         Formsignalzeit       1         Lichtsignalzeit       0         Keine Signalsteiter Fahrstraßen       Synchronisierte Fahrstraßen         Zeitüberschreitung bei Synchronisierten Fahrstraßen       Schaltzeit für Fahrstraßen         Schaltzeit für Fahrstraßen       0         Geisspannung beim Reset aussch       Geisspannung beim Reset aussch         Zeitabstand der Lokstarts bei 'Alle Loks/Züge starten'       0         Pause bei Block-Initialisierung       Synchronisierte Fahrstraßen         Zeitüberschreitung bei synchronisierten Fahrstraßen       Zeitgesteuerte Rückmelder         Zeitüberschreitung bei synchronisierten Fahrstraßen       Virtueller Zeitgeber       Preigabe nach Nothalt terwinger         Lichtsignalzeit       0       Virtueller Zeitgeber       Erie | Prüfen, ob alle Dekoder online sind     Ziel-Tausch erlauben     Prüfen, ob alle Dekoder online sind     Ziel-Tausch erlauben     Prüfen, ob alle Dekoder online sind     Ziel-Tausch erlauben     Prüfen, ob alle Dekoder online sind     Ziel-Tausch erlauben     Prüfen, ob alle Dekoder online sind     Ziel-Tausch erlauben     Prüfen, ob alle Dekoder online sind     Ziel-Tausch erlauben     Prüfen, ob alle Dekoder online sind     Ziel-Tausch erlauben     Prüfen, ob alle Dekoder online sind     Ziel-Tausch erlauben     Wahle kürzesten Block ck-Einfahrseite     Block-Wartezeit für Halbautomatik deaktivieren     Block-Wartezeit für Halbautomatik Modus     Bel Geisspannung EIN Geschwindigkeits-Befehl Null senden     Grün wenn nächstes Signal Rot     Standard Signal-Begriff     or or grür gelt weif     Zurücksetzen von Geschwindigkeit und Funktionen     Signal-Begriff     V or grür gelt weife     Vo bei Nothalt     Tace-Aktione prüfen     V or bei Nothalt     Tace-Aktione prüfen     Prüfung Block-Gleispannung aktivieren     Slock-Wartezeit für Fahrpläne     Zeitgeber-Ereignisse     Signal-Ereignisse     Signal-Ereignisse     Signal-Ereignisse |
| In die Zwischenablage kopieren                                                                                                    | OK Abbrechen <u>H</u> elp                                                                                                    |

Unter den Rocrail-Eigenschaften Karteikarte "Automatik" müssen folgende Optionen gewählt sein: - Code für Setzen Block verwenden

- Verwende bidirektionale Kommunikation
- Verwende BiDi-Richtung

Ist alles stimmig eingestellt wird das Bild der Lok richtig herum angezeigt, sobald das Fahrzeug über einem Leser mit den Doppelantennen platziert ist und der TAG erkannt wird. Nicht vergessen: Das DCC-Signal zur Synchronisierung der COL13.56 muss eingeschaltet sein!

#### Siehe auch Links im Artikel DiMo 1/18 Seite 62ff

(http://www.vgbahn.de/downloads/dimo/2018Heft1/Links\_RFID\_via\_RailCom.pdf)

[RR01] [RR02] [RR03] [RR04]

- http://rocrail.net/software/rocrail-snapshot/ http://www.converts.eu/col1356.html http://wiki.rocrail.net/lib/exel/fetch.php?id=stepbystep-de&cache=cache&media=sbs:rocrail\_schritt-fuer-schritt.pdf http://forum.rocrail.net/viewtopic.php?f=56&t=13996&p=145823&hilit=Aufgleisrichtung#p145823